### INSTRUCTIONS MANUAL - ENGLISH

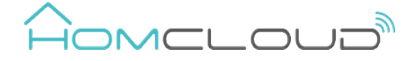

Smart Wi-Fi Plug with Energy Monitoring

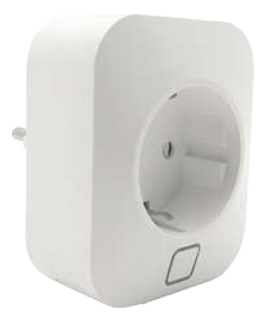

## Parameter

Homcloud code: YD-EP16AE Model: SH338W Voltage: 100-240V Rated current: 16A Rated power: 3680W Frequency: 50/60 Hz

#### MANUALE D'ISTRUZIONI - ITALIANO

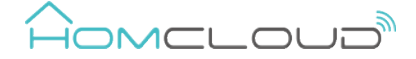

Presa Intelligente Wi-Fi con monitoraggio di energia

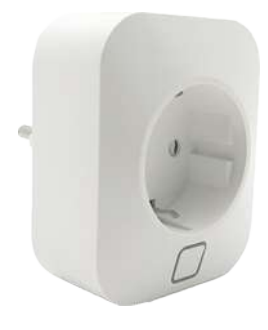

# Specifiche:

Codice Homcloud: YD-EP16AE Modello: SH338W Voltaggio:100-240V Corrente massima: 16A Potenza massima: 3680W Radio frequenza: 50/60 Hz

#### Safety Warnings

Please read this manual carefully before using this product and keep it properly for future reference.

#### - Indoor use only.

- Plug in fully to the wall outlet while using.
  Keep the device out of reach of children.
- Keep the device away from water, dump or hot environments.
- Do NOT clean with liquid.
- Do NOT exceed the recommended electrical ratings.
- Do NOT attempt to disassemble, repair or modify the device.

#### Important

- Our App only support 2.4 GHz Wi-Fi networks, IEEE 802.11 b/g/n (for configuration both Smart Wi-Fi plug and mobile phone need to be connected at the same Wi-Fi network).

POWER SOCKET (EU - Schuko)

PRESA (EU-Schuko)

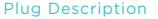

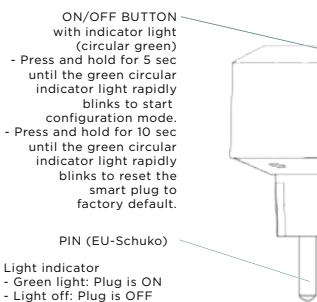

- Green light rapidly blinking: Pairing mode

- Tenere fuori dalla portata dei bambini.

Leggere attentamente questo manuale d'istruzioni prima di

utilizzare il dispositivo e conservarlo per future consultazioni.

- Inserire completamente la presa wi-fi nella presa a muro.

- NON superare i valori nominali di corrente consigliati.

- NON aprire, smontare, riparare o modificare la presa wi-fi.

- La nostra APP supporta solo la connessione Wi-Fi a 2.4 GHz, IEEE 802.11 b/g/n (durante il processo di configurazione sia lo

smartphone che la presa intelligente Wi-Fi devono essere

- Verde lampeggia velocemente: Pronta per la configurazione

- Tenere la presa wi-fi lontano da acqua, umidità e ambienti caldi.

- Green light slowly blinking: AP mode

Avvertenze

Importante

- Solo per uso interno

- NON pulire con liquidi.

connessi alla stessa rete Wi-Fi).

PULSANTE ON/OFF

con spia LFD

(circolare verde)

Descrizione Presa

fino a quando la spia LED

- Tieni premuto per 10 sec

fino a quando la spia LED

per resettare la presa alla

impostazione di fabbrica.

USCITA PRESA (EU-schuko)

Verde: La presa è accesa

Spenta: La presa è spenta

- Verde lampeggia lentamente: modalità AP

Spia LED

lampeggia rapidamente

per iniziare il processo

di configurazione.

# Part 1: Download and Registration

(if you have got already HomCloud App on your mobile and an Homcloud Account go to Part 2 - Plug Configuration).

 Download HomCloud App from App Store or Google Play or scan QR code below.

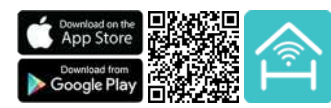

- b. Enter the register/login interface and register with your country area code and phone number/email address.
- c. Wait a few minutes for verification code (by email or text message) and enter it where required along with a password. (between 6 and 20 numbers and letters)

## Part 2 : Plug configuration

- a. Connect your mobile device to a 2.4 GHz Wi-Fi Network and launch HomCloud App.
- b. Plug in Smart Wi-Fi Plug into any outlet.
- c. Press and hold On/Off button for 5 seconds until the Green light indicator rapidly blinks.
- d. On the HomCloud homepage tap "add device" or the icon "+". After that tap "Smart plug" on the Wi-Fi smart devices list.
- e. Tap "Confirm indicator rapidly blinks".
- f. Insert or confirm Wi-Fi network name and password.
- g. Wait for configuration successfully then tap "Done".
- h. Rename Smart Plug and choose room name if you wish to.

# Punto 1 : Scarica l'App e crea un Account Homcloud

(se hai già l'App di HomCloud sul tuo smartphone e un un account Homcloud vai al punto 2 - Configurazione presa).

a. Scarica l'APP di HomCloud dall' App Store o da Google Play o scannerizza il codice QR qui sotto.

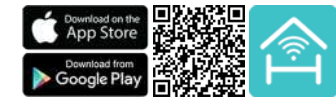

- Lancia l'App ed effettua la registrazione scegliendo il prefisso telefonico dello stato di appartenenza e il numero di telefono/email.
- c. Dopo pochi minuti riceverai il codice di verifica tramite email/sms. Inseriscilo dove richiesto insieme a una password. (deve contenere tra 6 e 20 numeri e lettere)

## Punto 2 : Configurazione presa

- a. Connetti il tuo smartphone a una rete Wi-FI a 2.4 GHz e lancia l'App di HomCloud.
- b. Inserisci la Presa wi-fi in una qualsiasi presa a muro.
- c. Tieni premuto il pulsante On/Off per 5 secondi fino a quando la spia led verde lampeggia rapidamente.
- d. Sulla pagina principale dell'App Homcloud seleziona il simbolo "+" o il tasto "Aggiungi Dispositivo". Successivamente seleziona all'interno della lista il riguadro "Presa".
- e. Seleziona "Conferma che la spia led lampeggi velocemente".
- f. Inserisci o conferma il nome e la password della rete Wi-Fi.
- g. Attendi il 100% della configurazione e seleziona il tasto "Fatto".
- h. Rinomina la Presa intelligente Wi-Fi e scegli il nome della stanza dove è posizionata se lo desideri.

Please visit www.homcloud.com/config for more info regarding the functions of the Wi-Fi Smart Plug.

# Part 3 : Integration with Google Home and Amazon Alexa

Download and install Google Home or Amazon Alexa App for mobile and control your devices with your voice with Smart Speakers\* or directly with your smartphone.

Important: If you want to link HomCloud App to Google Home or Alexa App you need to select "Smart Life" App between the list of Google Home or Alexa partners. (after that passage the user will be automatically direct to HomCloud App).

Please visit www.homcloud.com/config for more support.

\* Smart speakers to be bought separately.

## FAQ

- What should I do if I can't configure the smart plug? Make sure your mobile and smart plug are on the same 2.4 Ghz Wi-Fi network.
- Which device can I control with the smart plug? You can control lights, fans, fridges, washing machines, humidifiers, portable heaters and any appliances in accordance with smart plug's parameters.
- What happens if the Wi-Fi goes off? You can still control smart plug manually with on/off button and once Wi-Fi is active again smart plug will connect automatically to your Wi-Fi network.

Please visit www.homcloud.com for more support.

Imported by: Life365 Italy S.p.A. -European General Agency Viale Roma 49/a, 47122 Forlì, Italy Made in China

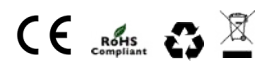

Visita www.homcloud.com/config per maggiori informazioni riguardanti le funzioni della Presa Wi-Fi intelligente.

## Punto 3 : Integrazione con Google Home e Amazon Alexa

Scarica e installa l'App di Google Home o quella di Amazon Alexa e controlla i dispositivi intelligenti usando la tua voce grazie agli Smart Speakers' (Altoparlanti Intelligenti dotati di un Assistente vocale) o direttamente con il tuo smartphone.

Importante: Per controllare i dispositivi vocalmente ti verrà chiesto di collegare l'App di HomCloud a quelle di Google Home o Amazon Alexa. Dovrai selezionare per l'integrazione l'App "Smart Life" nella lista di brands/partners (subito dopo questo passaggio l'utente sarà automaticamente indirizzato verso l'App di HomCloud).

Visita www.homcloud.com/config per ulteriori informazioni.

\* Smart speakers da comprare separatamente.

#### Domande Frequenti

- Cosa posso fare se non riesco a configurare la presa wi-fi? Controlla che il tuo smartphone e la presa siano sulla stessa rete Wi-Fi a 2.4 GHz.
- Quali dispositivi posso controllare con la presa wi-fi? Puoi controllare luci, ventilatori, umidificatori, stufe elettriche, macchina del caffè e tutti i piccoli elettrodomestici in accordo con le specifiche della Presa Wi-Fi citate precedentemente.
- Cosa succede se la rete Wi-Fi si disconnette? Puoi comunque controllare la presa manualmente grazie al pulsante on/off. Quando la rete Wi-Fi torna operativa la presa si riconnetterà automaticamente alla tua rete Wi-Fi.

Visita www.homcloud.com per ulteriori informazioni e supporto.

Importato da: Life365 Italy S.p.A. -European General Agency Viale Roma 49/a, 47122 Forlì, Italy Made in China

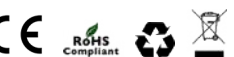